## Mavennan liittäminen Eveliaan

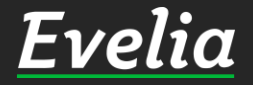

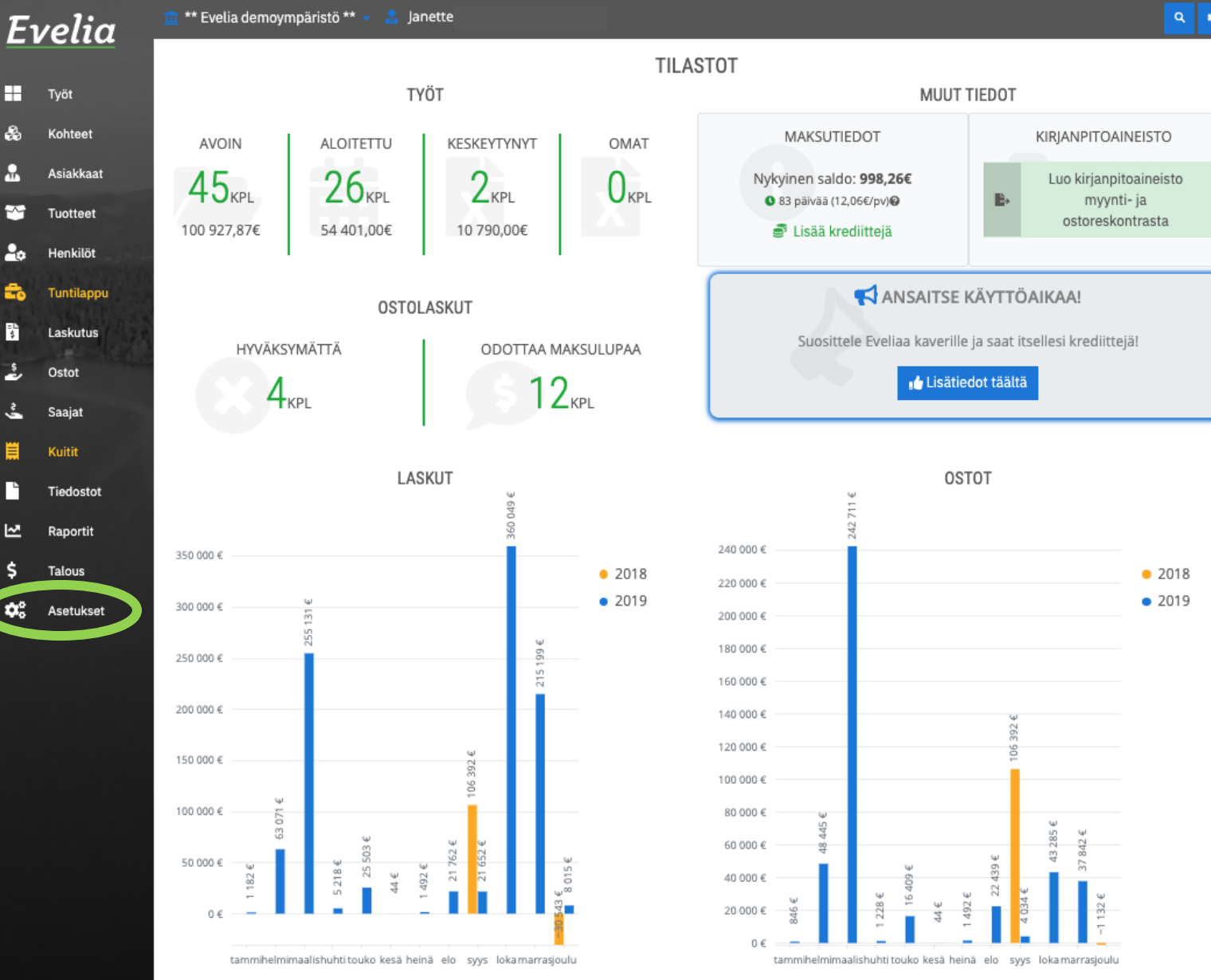

1. Kirjaudu Eveliaan ja mene asetuksiin vasemmasta alakulmasta

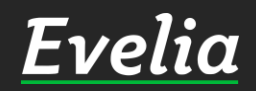

~ \$

🔅 Asetukset

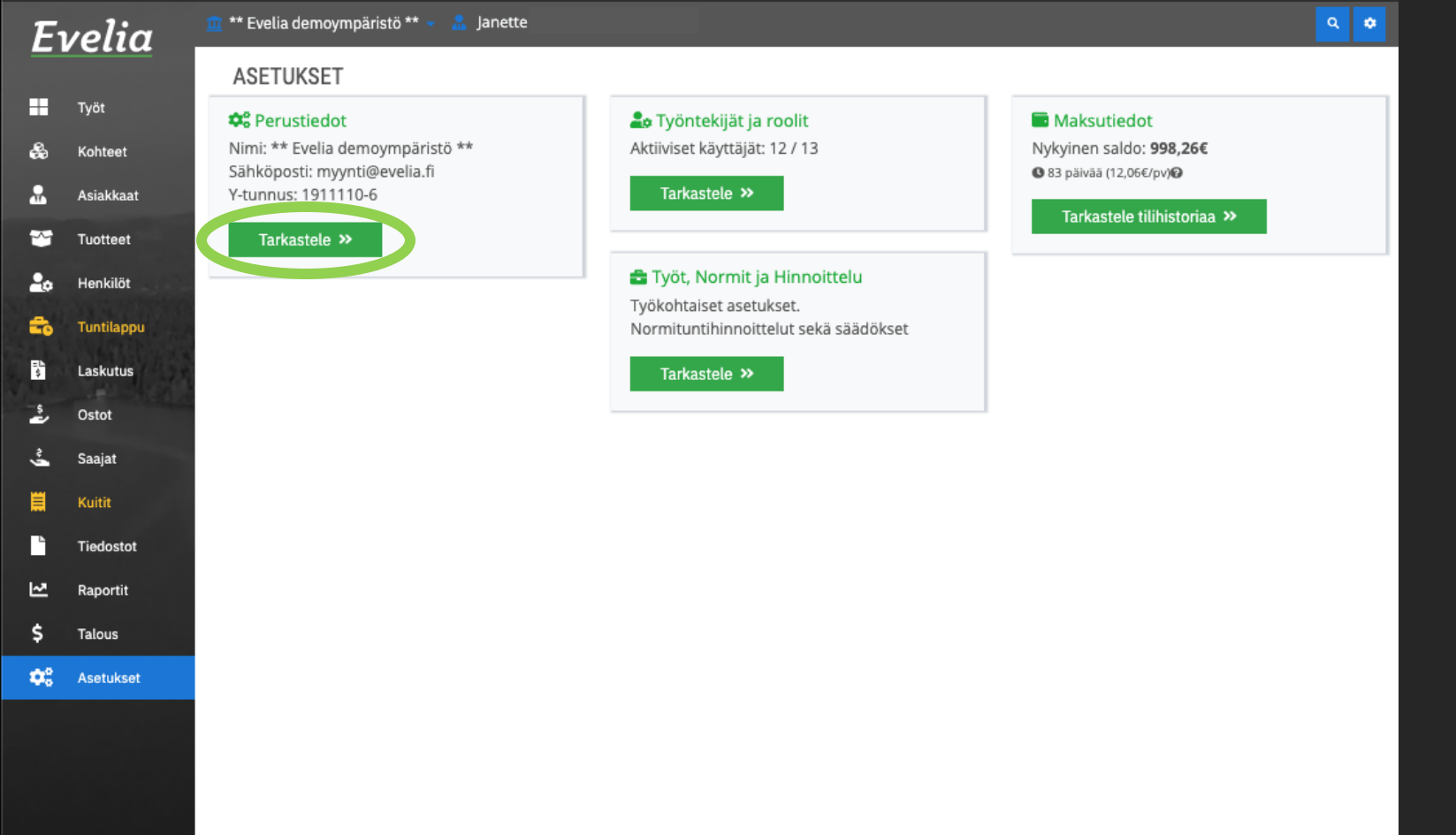

## 2. Tarkastele perustietoja

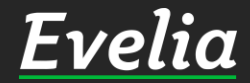

| ** EVELIA DEMOYMPÄRISTÖ **   K Täkäkin   Yrityksen tiedot Pankkitilit   Yleiset asetukset Sähköpostiasetukset   Toimittajat ja tuoteprioriteeti   Liittymät   Pilkkalajit      Perustiedot   Nimi*   Sähköposti*   Verkkosivu   ** Evelia demoympäristö **   Mimi*   Sähköposti*   Verkkosivu   ** Evelia demoympäristö **   Osoite*   Postinumero*   Postinumero*   Postinumero*   Puhelinnumero   Hämeenkatu 26 B   20700   Turku   1911110-6   Evelia Demo Oy   Teemaväri © Teemaväri © Teemaväri © Et tata käyttöptotet | ** Evelia demoympäristö ** 👻 🤱 Janette                                              |                     |                    |                                   |             |
|----------------------------------------------------------------------------------------------------|-------------------------------------------------------------------------------------|---------------------|--------------------|-----------------------------------|-------------|
| K Takaisin     Yrityksen tiedot     Pankkitilit   Yleiset asetukset   Sähköpostiasetukset   Toimittajat ja tuoteprioriteeti   Liittymät   Tiliöinti   Tuoteasetu   Perustiedot   Nimi*   Sähköposti*   Verkkosivu   ** Evelia demoympäristö **   myynti@evelia.fi   Osoite*   Postinumero*   Postinomero*   Postinoinipaikka*   Puhelinnumero   Hämeenkatu 26 B   20700   Turku   0103377333   Y-tunnus*   Viitteemme   1911110-6   Evelia Demo Oy   Toimiala*   Joku muu   Teemaväri @                                     | ** EVELIA DEMOYMPÄRISTÖ                                                             | j **                |                    |                                   |             |
| Yrityksen tiedot Pankkitilit Yleiset asetukset Sähköpostiasetukset Toimittajat ja tuoteprioriteeti Liittymät Tiliöinti Tuoteasetu   Paikkalajit     Perustiedot   Nimi* Sähköposti* Verkkosivu   ** Evelia demoympäristö ** myynti@evelia.fi www.evelia.fi   Osoite* Postinumero* Postitoimipaikka* Puhelinnumero   Hämeenkatu 26 B 20700 Turku 0103377333   Y-tunnus* Viitteemme   1911110-6 Evelia Demo Oy   Toimiala* Joku muu   Iehosteväri @ Teemaväri @                                                               | « Takaisin                                                                          |                     |                    |                                   |             |
| Perustiedot         Nimi*       Sähköposti*       Verkkosivu         ** Evelia demoympäristö **       myynti@evelia.fi       www.evelia.fi         Osoite*       Postinumero*       Postitoimipaikka*       Puhelinnumero         Hämeenkatu 26 B       20700       Turku       0103377333         Y-tunnus*       Viitteemme       191110-6       Evelia Demo Oy         Toimiala*       Joku muu       Teemaväri @       Image: Comparise of the state käyttöphdot                                                        | Yrityksen tiedot         Pankkitilit         Yleiset asetukse           Palkkalajit | Sähköpostiasetukset | Toimittajat ja tuo | oteprioriteeti Liittymät iliöinti | Tuoteasetuk |
| Nimi* Sähköposti* Verkkosivu   ** Evelia demoympäristö ** myynti@evelia.fi www.evelia.fi   Osoite* Postinumero* Postitoimipaikka* Puhelinnumero   Hämeenkatu 26 B 20700 Turku 0103377333   Y-tunnus* Viitteemme 1911110-6 Evelia Demo Oy   Toimiala* Joku muu Teemaväri ?   Tehosteväri ? Teemaväri ?                                                                                                    | Perustiedot                                                                         |                     |                    |                                   |             |
| Imperiation     Imperiation     Imperiation     Imperiation       Osoite*     Postinumero*     Postitoimipaikka*     Puhelinnumero       Hämeenkatu 26 B     20700     Turku     0103377333       Y-tunnus*     Viitteemme     1911110-6     Evelia Demo Oy       Toimiala*     Joku muu     Teemaväri ©     Imperiation       Logo     Itataa käyttöphdot     Imperiation                                                                                                    | Nimi*                                                                               | Sähköposti*         |                    | Verkkosivu                        |             |
| Hämeenkatu 26 B     20700     Turku     0103377333       Y-tunnus*     Viiteemme       1911110-6     Evelia Demo Oy       Toimiala*     Joku muu       Joku muu     Teemaväri ©       Image: Logo     Image: Logo                                                                                                    |                                                                                     | Destinumeret        | titaiminaikkat     | Dubelingumere                     |             |
| Y-tunnus* Viiteemme<br>191110-6 Evelia Demo Oy<br>Toimiala*<br>Joku muu<br>Tehosteväri @ Teemaväri @<br>Logo                                                                                                    | Hämeenkatu 26 B                                                                     | 20700 T             | urku               | 0103377333                        |             |
| 191110-6 Evelia Demo Oy Toimiala* Joku muu Tehosteväri ? Iogo                                                                                                    | Y-tunnus*                                                                           |                     | Viitteemme         |                                   |             |
| Toimiala*<br>Joku muu<br>Tehosteväri ©<br>Logo                                                                                                    | 1911110-6                                                                           |                     | Evelia Demo        | o Oy                              |             |
| Joku muu<br>Tehosteväri 🚱 Teemaväri 🚱<br>Iogo                                                                                                    | Toimiala*                                                                           |                     |                    | -                                 |             |
| Teemaväri 🚱 Teemaväri 🚱                                                                                                    | Joku muu                                                                            |                     |                    |                                   |             |
| Logo                                                                                                    | Tehosteväri 🚱                                                                       |                     | Teemaväri 😧        | )                                 |             |
| Logo                                                                                                    |                                                                                     |                     |                    |                                   |             |
| S Lataa Kayttoenuot                                                                                                    | Logo                                                                                |                     | 👫 Lataa käv        | vttöehdot                         |             |
|                                                                                                    | Lvenu                                                                               |                     |                    |                                   |             |
| Lvenu                                                                                                    | 1 Lataa logotiedosto Poista logo                                                    |                     |                    |                                   |             |
| LIVELLU<br>Lataa logotiedosto Poista logo                                                                                                    |                                                                                     |                     |                    |                                   |             |
| Lataa logotiedosto Poista logo                                                                                                    |                                                                                     |                     |                    |                                   |             |
| Lataa logotiedosto Poista logo                                                                                                    |                                                                                     |                     |                    |                                   |             |
| Lataa logotiedosto Poista logo                                                                                                    |                                                                                     |                     |                    |                                   |             |

## 3. Mene liittymien asetuksiin

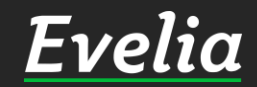

Εν

∎ &

| « Takaisin                                                       |                                                                       |                                                            |                                           |                                      |                        |           |  |
|------------------------------------------------------------------|-----------------------------------------------------------------------|------------------------------------------------------------|-------------------------------------------|--------------------------------------|------------------------|-----------|--|
| Yrityksen tiedd                                                  | Pankkitilit                                                           | Yleiset asetukset                                          | Sähköpostiasetukset                       | Toimittajat ja tuoteprioriteetit     | Liittymät Tiliöinti    | Tuoteas   |  |
| Palkkalajit                                                      |                                                                       |                                                            |                                           |                                      |                        |           |  |
| Maventa                                                          |                                                                       |                                                            |                                           |                                      |                        |           |  |
| API-avain                                                        | יו-avain Yrityksen UUID                                               |                                                            |                                           |                                      |                        |           |  |
| 23ac93dd-3d                                                      | eb-44d4-b0f1-f6                                                       | bfcd6a347d                                                 |                                           | 754eaa86-ff46-4a78-a0a7-93ab51096ad2 |                        |           |  |
| stolaskut no                                                     | udettu                                                                |                                                            |                                           |                                      |                        |           |  |
| 21.11.2019 1                                                     | 2:24                                                                  |                                                            |                                           |                                      |                        |           |  |
|                                                                  |                                                                       |                                                            |                                           |                                      |                        |           |  |
| Bankson P                                                        | n käytössä                                                            |                                                            |                                           |                                      |                        |           |  |
| Bankson<br>Bankson<br>Hyöd<br>Web                                | n käytössä<br>yntääksesi Bank<br>Services -sopimu                     | son-palvelua täytä a<br>Js. Lisätietoa omalta              | ta löytyvä lomake ja toir<br>pankiltasi.  | nita pankkiisi. Palvelua käyttääkse  | si tulee pankin kanssa | olla voi  |  |
| Bankson<br>Bankson<br>Bankson<br>Hyöd<br>Web<br>Par              | n käytössä<br>yntääksesi Bank<br>Services -sopimu<br>kkiyhteysvaltuut | ison-palvelua täytä a<br>us. Lisätietoa omalta<br>uslomake | lta löytyvä lomake ja toir<br>pankiltasi. | nita pankkiisi. Palvelua käyttääkse  | si tulee pankin kanssa | olla voir |  |
| Bankson (2)<br>Bankson<br>Bankson<br>Hyöd<br>Web<br>Pan<br>Valle | h käytössä<br>yntääksesi Bank<br>Services -sopimu<br>kkiyhteysvaltuut | ison-palvelua täytä a<br>us. Lisätietoa omalta<br>uslomake | lta löytyvä lomake ja toir<br>pankiltasi. | nita pankkiisi. Palvelua käyttääkse  | si tulee pankin kanssa | olla voin |  |

4. Kopioi API-avain ja Yrityksen UUID Mavennasta ja liitä ne Eveliaan viereisessä kuvassa näkyviin kenttiin

5. Löydät yrityksesi API-avaimen ja UUID:n osoitteesta secure.maventa.com omien sivujesi asetuksista

6. TÄRKEÄÄ! Laita ostolaskut noudettu -kohtaan päivämäärä, jottei ohjelmisto hae yrityksesi kaikkia ostolaskuja Eveliaan.

7. Tarkista, että Bankson (pankkiyhteysohjelma) on rastitettu käyttöön, jotta voit maksaa ostolaskut Eveliasta

8. Tallenna muutokset

9. Maventa on nyt liitetty Eveliaan. Sähköiset laskut ovat käytettävissä saman tien.

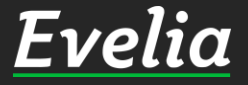

Εν

+

2

~

2.

=L \$

~

**0**.

## Mikäli jäi kysyttävää, ota yhteyttä tukeemme suoraan ohjelmiston tukichatistä, soittamalla tai sähköpostilla!

010 3377 255 tuki@evelia.fi evelia.fi

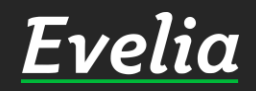